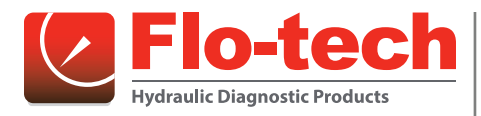

**Turbine Flow Meter** 

MC4000 Handheld Hydraulic System Analyzer

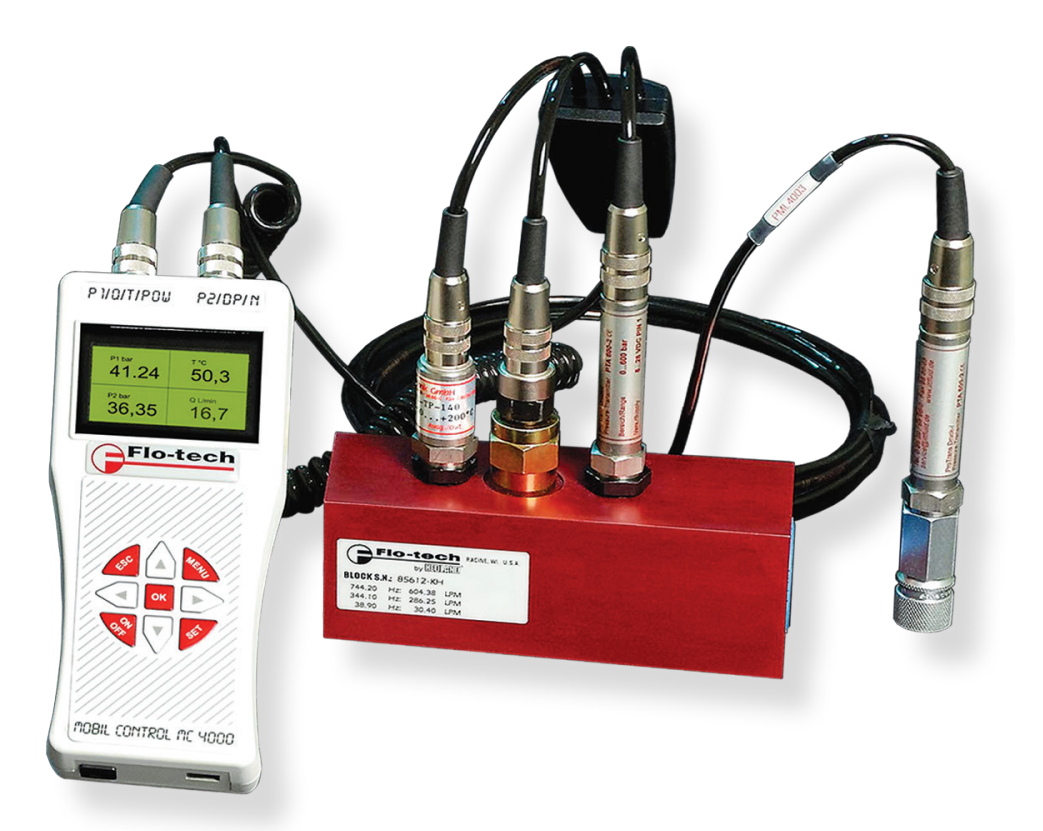

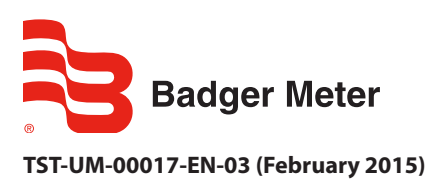

**User Manual** 

# CONTENTS

| Product Unpacking And Inspection                                         |
|--------------------------------------------------------------------------|
| Introduction                                                             |
| Operating Principle                                                      |
| Connections                                                              |
| Installation.                                                            |
| Operation                                                                |
| Measuring Mode                                                           |
| Programming Menu                                                         |
| Supplementary Measurements                                               |
| Peak and Valley                                                          |
| Pressure Difference                                                      |
| Power                                                                    |
| Two Point Flow Sensor Calibration Using the New Lin Function       14    |
| Three Point Flow Sensors Linearizing Using the New Tab Function       15 |
| MC4CON Software                                                          |
| Installation                                                             |
| Communication                                                            |
| Menu Structure                                                           |
| Menu Tabs                                                                |
| Datalogger Tab                                                           |
| Troubleshooting Guide                                                    |
|                                                                          |
| Specifications                                                           |
| Specifications.         25           Dimensions         26               |

## **PRODUCT UNPACKING AND INSPECTION**

Upon receipt of the product, perform the following unpacking and inspection procedures.

- **NOTE:** If damage to the shipping container is evident upon receipt, request the carrier to be present when the product is unpacked.
- 1. Carefully open the shipping package, follow any instructions that may be marked on the exterior. Remove all cushioning material surrounding the product and carefully lift the product from the package.
- 2. Save the package and all packing material for possible use in reshipment or storage.
- 3. Visually inspect the product and applicable accessories for any physical damage such as scratches, loose or broken parts or any other sign of damage that may have occurred during shipment.
- **NOTE:** If damage is found, request an inspection by the carrier's agent within 48 hours of delivery and file a claim with the carrier. A claim for equipment damage in transit is the sole responsibility of the purchaser.

## INTRODUCTION

The MC4000 has inputs for two pressure sensors, one temperature sensor, one flow sensor, and one active pickup for RPM measurements. The MC4000 allows simultaneous connection of four sensors with the measurements displayed in four individual LCD windows using preselected process units according to US or DIN norms. The display supports English and one of the following languages selected at the time of order: Spanish, German, Italian, or French.

An internal rechargeable battery powers the MC4000. A green LED indicates a completely charged battery. A fully charged battery permits four hours of operation with two pressure sensors connected. With the charger connected, the battery charges while also allowing use of the instrument. An optional automobile style power cable is available for operation from a car battery.

When in *Datalogger* mode, the MC4000 stores data in an internal 2.5 MB memory space. Each stored measurement contains the day and date from the instruments real time clock.

The MC4CON software utility transfers stored measurements via a USB data port to a Windows PC. The MC4CON program permits bi-directional communication not only for uploading recorded data to a PC, but also for downloading commands from the PC to the MC4000.

All parameters can also be set using the buttons on the instrument's front panel. Pressure units are programmed in psi or bar. The flow and rpm measurements are scaled using programmable constants. Additionally, three point flow calibration for the turbine sensors is available. When activated, the pressure tare function allows offset adjustments and the sets the display to zero at non-zero pressure inputs.

Hydraulic horsepower is automatically calculated from the measured pressure and flow. Horsepower displays as either HP or kW depending on the selected units.

## **Operating Principle**

Fluid entering the meter passes through the inlet flow straightener, which reduces its turbulent flow pattern and improves the fluid's velocity profile. Fluid then passes through the turbine, causing it to rotate at a speed proportional to the fluid velocity. As each turbine blade passes through the magnetic field, the blade generates an AC voltage pulse in the pickup coil at the base of the magnetic pickup (see *Figure 1*). These pulses produce an output frequency proportional to the volumetric flow through the meter. The output frequency represents flow rate and/or totalization of fluid passing through the turbine flow meter. For a complete component orientation, see *Figure 2*.

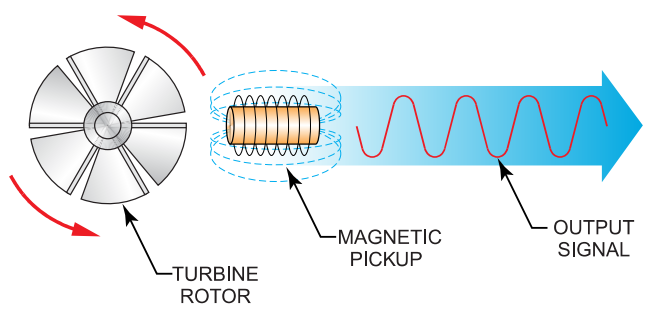

*Figure 1: Schematic illustration of electric signal generated by rotor movement* 

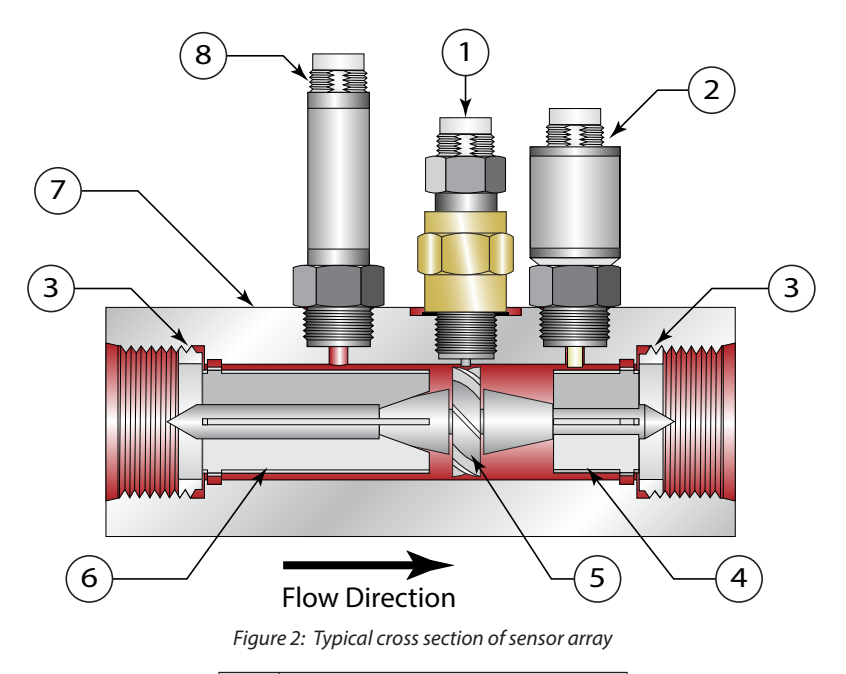

| 1 | Magnetic pickup    |  |  |  |
|---|--------------------|--|--|--|
| 2 | Temperature sensor |  |  |  |
| 3 | Retaining ring     |  |  |  |
| 4 | Downstream rotor   |  |  |  |
| 5 | Turbine rotor      |  |  |  |
| 6 | Upstream rotor     |  |  |  |
| 7 | 7 Meter body       |  |  |  |
| 8 | 8 Pressure sensor  |  |  |  |

## CONNECTIONS

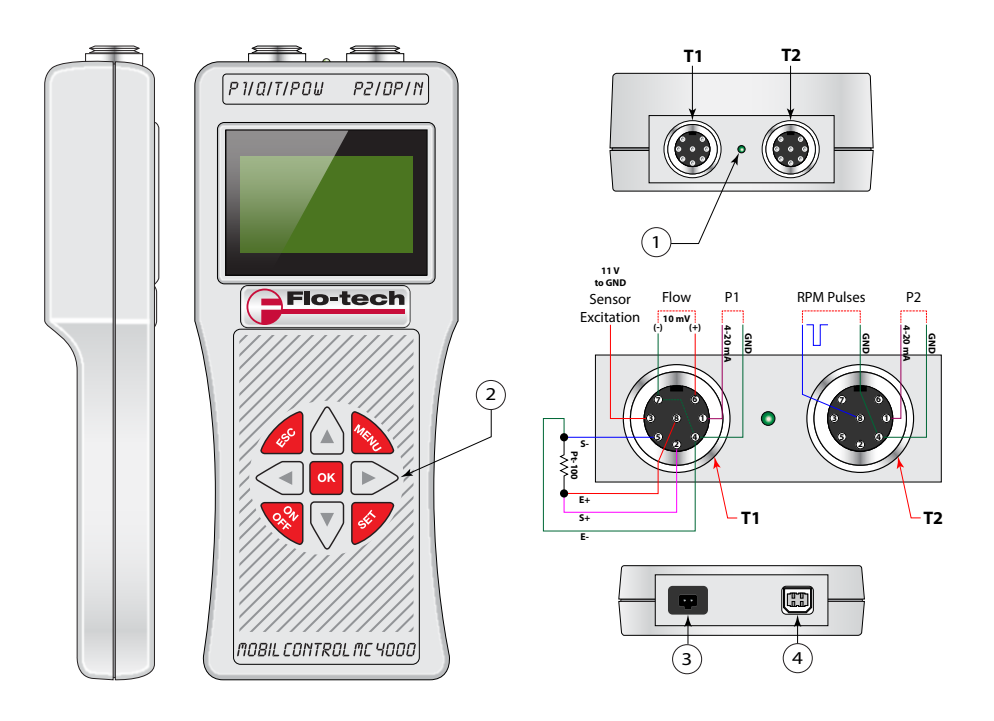

Figure 3: MC4000 controls and connections

| 1  | Battery charging indicator             |  |  |
|----|----------------------------------------|--|--|
| T1 | Flow, pressure and temperature sensors |  |  |
| T2 | Auxiliary pressure sensor              |  |  |
| 2  | Keypad                                 |  |  |
| 3  | Battery charging                       |  |  |
| 4  | USB–B port                             |  |  |

Table 1: Controls and connections locations

## INSTALLATION

Check the interior of the meter for foreign material. Make sure the turbine rotor spins freely prior to installation. Additionally, check and clear fluid lines of all debris.

## **OPERATION**

### **Measuring Mode**

NOTE: Any reference to the P2 pressure sensor assumes installation of the optional pressure sensor in the system.

Start the MC4000 by pressing **ON OFF**. The MC4000 performs a self-test and displays the version number of the firmware and the unit's serial number. Additionally the setup parameters, the battery capacity, date, time ,and free memory are also available. After the startup routine, the instrument automatically goes into measuring mode.

Four windows divide the screen. The two left windows show pressure measurements. The right upper window measures the temperature and the right lower window shows flow or the rpm. Menu commands select the flow (Q) or the rpm (N). Three dashes in a window indicates the absence of a sensor. A battery symbol in the lower right display corner indicates the battery capacity.

| P1 bar | T °C    |
|--------|---------|
| 74.32  | 86.5    |
| P2 bar | Q l/min |
| 76.12  | 38.4 ₪  |

Figure 4: Display in measuring mode

### Function buttons MENU, ESC and SET

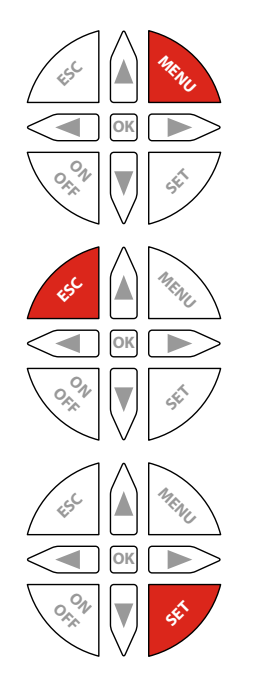

- Access menu commands.
- Scroll through menu options, press and hold to automatically scroll through menu options at one second intervals.
- Backwards menu steps.
- Press three times to switch to measuring mode.
- Activate tare in both P1 and P2 pressure channels

| OFFSET | P1 | SET | Set pressure P1 to zero – Tare P1     |  |
|--------|----|-----|---------------------------------------|--|
| OFFSET | P1 | RES | Cancel the tare function – No Tare P1 |  |
| OFFSET | P2 | SET | Set pressure P2 to zero – Tare P2     |  |
| OFFSET | P2 | RES | Cancel the tare function – No Tare P2 |  |

| OFFS                                 | ET                   |                          |  |
|--------------------------------------|----------------------|--------------------------|--|
| OFFSET<br>OFFSET<br>OFFSET<br>OFFSET | P1<br>P1<br>P2<br>P2 | SET<br>RES<br>SET<br>RES |  |
| OFFSET                               | P2                   | RES                      |  |

### **Up and Down Arrow Buttons**

Press UP or DOWN to view any of following display modes:

- Peak & valley, pressure difference, power
- Large display mode for pressure P1 or P2
- Large display mode for temperature
- Large display mode for flow and rpm

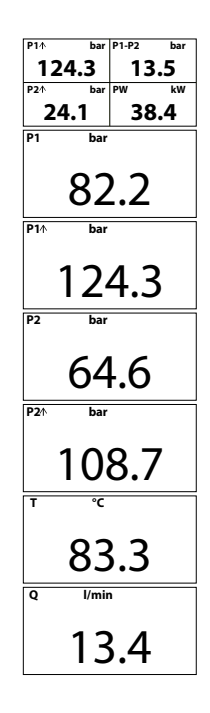

Large display modes display in this sequence by pressing UP.

### Left and Right Arrow Buttons

- Pressing LEFT resets the peak & valley memory.
- Pressing **RIGHT** returns to measuring mode.

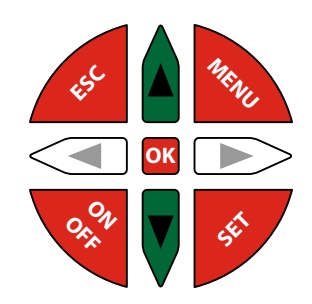

| P1√ bar | P1-P2 bar |
|---------|-----------|
| 12.3    | 13.55     |
| P2√ bar | PW kW     |
| 4.1     | 38.4      |
| P1 bar  |           |
|         |           |
| 82      | 2         |
|         |           |
| PIV Dar |           |
| 1 1 2   | 2         |
| 2       |           |
| P2 bar  |           |
|         |           |
| 61      | 6         |
| 04      | F.O       |
| P2∳ bar |           |
|         |           |
| 4       |           |
| 0 1/mir |           |
|         | •         |
| 1 2     |           |
| 13      | 9.4       |
| т °С    |           |
|         |           |
| 23      | 2         |
| 05      |           |
|         |           |

Large display modes display in this sequence by pressing **DOWN**.

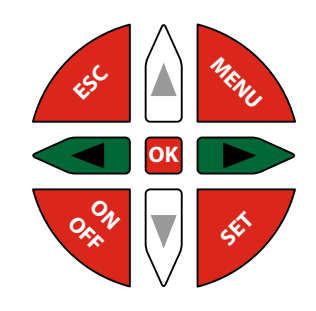

## **Programming Menu**

Press **MENU** to open the programming menu. Continue to press **MENU** to scroll through the user settings and measurement parameters on the display. Press **UP** or **DOWN** to scroll through the options available for each parameter. Press **OK** to store any new settings, the display will read *DATA STORED*. Press **ESC** to scroll backwards through the menu choices. Press **ESC** three times to return to measuring mode.

### Datalogger

The datalogger parameter allows you to start, stop or delete recorded measurement sessions.

| DATALOGGER<br>STORE OFF    | This command stops recording the datalogging information to memory. Press <b>OK</b> to stop an active datalogging session. The screen will display <i>DATA STORED</i> .                                                                                                    |  |
|----------------------------|----------------------------------------------------------------------------------------------------|--|
| DATALOGGER<br>STORE ON     | This command starts recording data at a selected interval rate, see "Save Interval" below.<br>Each record automatically adds the date and time from an internal real time clock. To start a<br>new datalogging session press <b>OK</b> . The screen will display <i>DATA STORED</i> . |  |
| DATALOGGER<br>STORE DELETE | This command deletes all stored data. To delete data press <b>OK</b> , the unit will display <i>ERASE DATA</i> ? Press <b>OK</b> again to confirm the request. The screen will display <i>DATA ERASED</i> .                                                                           |  |

The internal memory can save all displayed measurements and permits 224 individual records at a total capacity of 2.5 MB. To start a new datalogging session, press **OK** at the *STORE ON* prompt. After starting a new datalogging session, press **ESC** to switch the display to measuring mode. In measuring mode, an *M* icon indicates an active datalogging session, see *Figure 5*. Stored datalogging sessions can be uploaded to a computer, using the USB data port, for further processing.

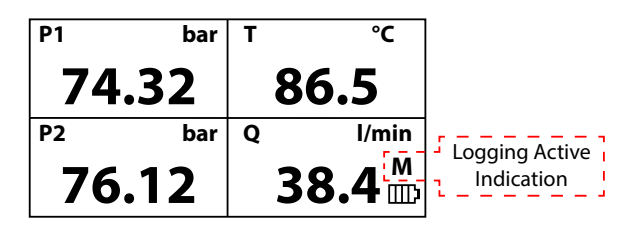

Figure 5: Active datalogging session display

#### Save Interval

The save interval is the time between two consecutive recording cycles set in fixed increments as shown below.

|                      | Selection                                                                               | Function                                                                                                    |
|----------------------|-----------------------------------------------------------------------------------------|----------------------------------------------------------------------------------------------------|
| SAVE INTERVAL<br>1 s | 1s, 2s, 5s, 15s, 30s,<br>60s, 120s, 300s, 600s,<br>1200s, 1800s, 2700s,<br>3600s, 7200s | This command sets the time, in seconds, between two recording cycles. Press <b>UP</b> or <b>DOWN</b> to scroll through each interval, when the correct interval is displayed, press <b>OK</b> to select the interval. The screen will display <i>DATA STORED</i> . |

#### **Fast Transients**

In the transient menu, you have the option to delete, start, or show a transient. There are two memory locations available to record transients, *TRANSIENT NO.1* and *TRANSIENT NO.2*. Before a new transient can be started, one must be deleted from the memory by pressing **OK** at the *TRANSIENT DELETE* prompt. Each transient contains a maximum 240,000 samples. For example, with a sampling rate of 1 ms the memory capacity is 240 seconds in each memory location. Press **OK** to begin recording, the minimum recording time is 30 s. To stop recording, press and hold **OK** for at least five seconds, DATA STORED is automatically displayed.

| TRANSIENTS<br>NO. 1 DELETE | Recorded data, in the transient 1 memory location, is deleted by pressing <b>OK</b> at the <i>TRANSIENT NO. 1 DELETE</i> prompt. The unit will display <i>ERASE DATA?</i> Press <b>OK</b> again to confirm the request. The screen will display <i>DATA ERASED</i> .                                                                                                    |
|----------------------------|----------------------------------------------------------------------------------------------------|
| TRANSIENTS<br>NO. 1 START  | Data recording, in the Transient 1 memory location, is started by pressing <b>OK</b> at the <i>TRANSIENT NO. 1 START</i> prompt. The screen will display <i>TRANSIENT STORED</i> until the storage session is stopped. To stop the transient, press and hold <b>OK</b> after the minimum recording time of 30 seconds. The display will show a graph of the data. This prompt will not display if a transient is currently stored on the device at that location. |
| TRANSIENTS<br>NO. 1 SHOW   | A graph of the transient 1 data is displayed by pressing <b>OK</b> at the <i>TRANSIENT NO. 1 SHOW</i> prompt, see <i>Figure 6</i> .<br>This prompt will not display if there is not a transient stored on the device at that location.                                                                                                    |

**NOTE:** The controls for transient 2 work the same way as the controls for transient 1.

The SHOW selection displays the stored measurements as graphs. The X-axis shows the elapsed recorded time, the Y-axis shows 0...100% of the full scale pressure set in the pressure channel P1 parameter setup. See *"Scaling for Pressure Sensors" on page 11*. Any recording may be stopped by pressing **OK** before reaching the end of the 240 second maximum record length.

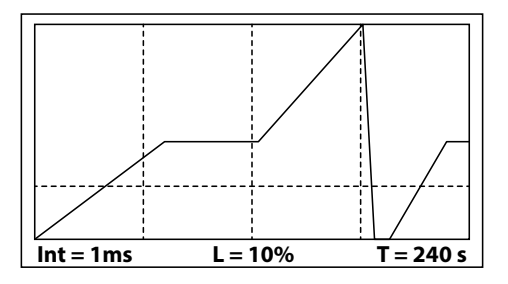

Record using the full memory capacity.

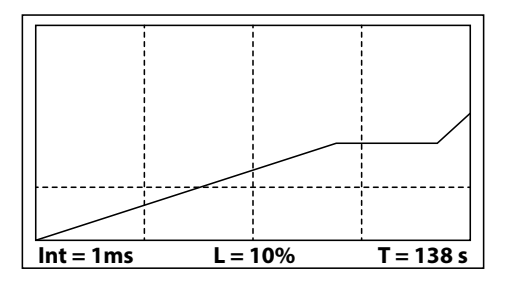

Record terminated after 138 seconds.

Figure 6: Graphical pressure representations

Press **ESC** to return the display to the transients menu.

### Threshold

The threshold function defines the level at which pressure recordings begin. For example, if the *THRESHOLD SIGNAL* is set to >20%, the pressure recording will not begin until the pressure exceeds 20% of the maximum pressure set for that sensor. The threshold is set using a percentage of the maximum value used to scale 20 mA input in the *SCALE P1* or *SCALE P2* menu item. With threshold set for example at >10% the recording starts when the pressure transducer is sending 5.6 mA of current to the MC4000 display. If scaled for 200 psi, pressure sensor P1 begins recording as soon as the pressure reaches 20 psi.

|                           | Selection                               | Function                                                                                                    |
|---------------------------|-----------------------------------------|----------------------------------------------------------------------------------------------------|
| THRESHOLD<br>SIGNAL <10 % | >10%, <10%>90%,<br><90% in steps of 10% | The recording starts as soon as the input signal exceeds the selected level. Scroll through the options using <b>UP</b> and <b>DOWN</b> , when the needed threshold is reached, press <b>OK</b> . The screen will display <i>DATA STORED</i> . For records that have to begin at zero signal level, use <10%. |

At the end of a recording cycle, the display automatically shows the graphs corresponding to the stored data from the P1 pressure transducer.

### Backlight

|                        | Selection     | Function                                                                |
|------------------------|---------------|-------------------------------------------------------------------------|
| BACKLIGHT<br>LIGHT OFF | BACKLIGHT OFF | The backlight is off.                                                   |
|                        | DACKUCUTON    | The display illuminates for 30 seconds each time any of the buttons are |
|                        | BACKLIGHT ON  | set to on reduces battery life.                                         |

**Date and Time** 

|                                          | Selection                    | Function                                                                                                    |
|------------------------------------------|------------------------------|----------------------------------------------------------------------------------------------------|
| DATE AND TIME<br>21:32:45 AM<br>29/03/13 | НН : MM : SS<br>DD : MM : YY | This command sets the internal clock with the time and date. In this prompt, the number that is selected for change will blink. To increase the number press <b>UP</b> , to decrease the number press <b>DOWN</b> . Once you have reached the appropriate number, press <b>RIGHT</b> to move to the next number that needs to be changed. When you are finished press <b>OK</b> . The screen will display <i>DATA STORED</i> . |

#### **Scaling for Pressure Sensors**

|                       | Selection        | Function                                                                                                    |  |
|-----------------------|------------------|----------------------------------------------------------------------------------------------------|--|
| SCALE P1<br>+ 100.000 | +000.000+999.999 | This parameter sets the full-scale reading at the point the pressure sensor P1 and P2 has an output of 20 mA. In this prompt,                                                                                                    |  |
| SCALE P2<br>+ 2.00000 | +0.00000+9.99999 | number press <b>UP</b> , to decrease the number press <b>DOWN</b> . Once<br>you have reached the appropriate number, press <b>RIGHT</b> to move<br>to the next number that needs to be changed. When you are<br>finished press <b>OK</b> . The screen will display <i>DATA STORED</i> . |  |

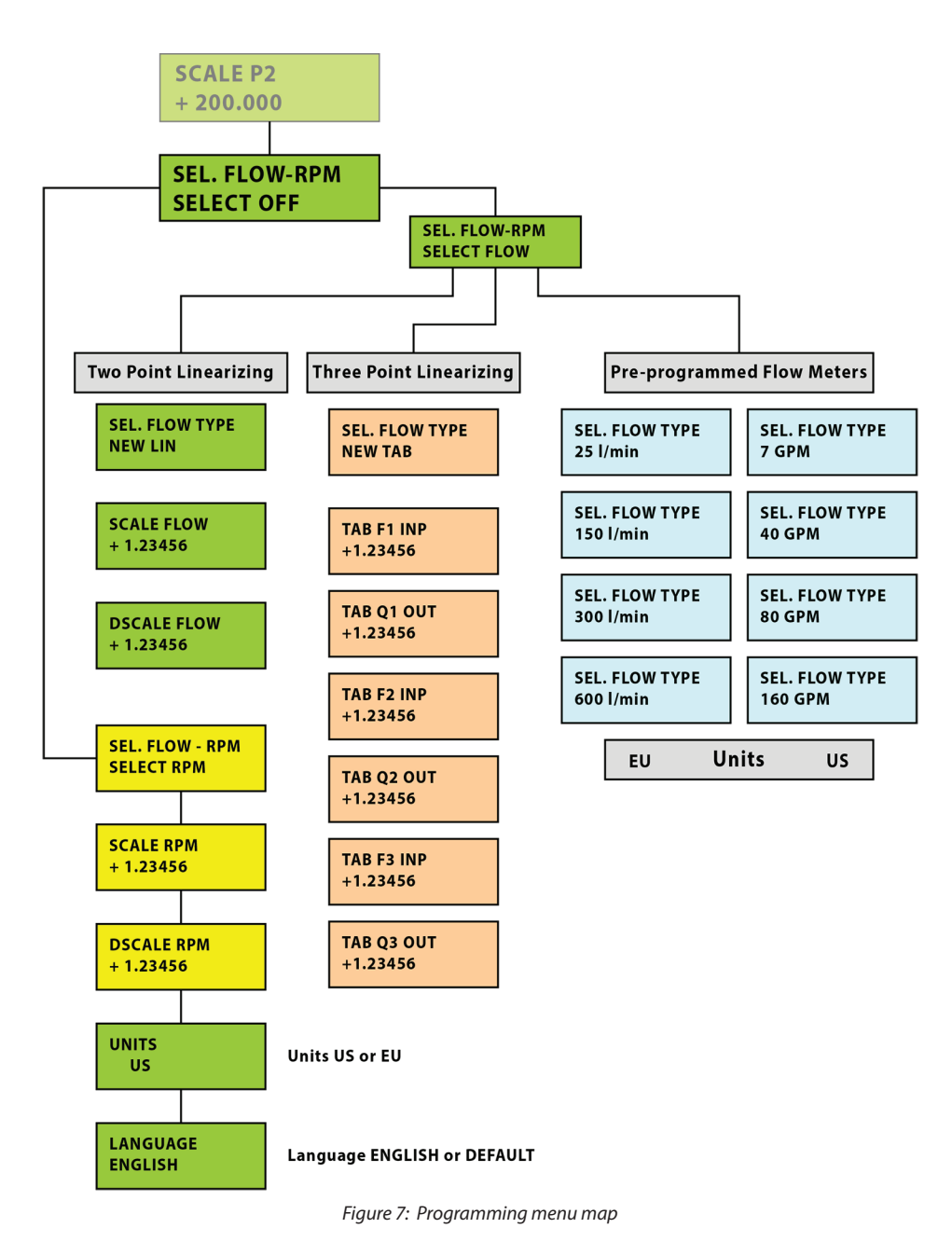

To exit the programming menu and return to measuring mode, press ESC three times.

# SUPPLEMENTARY MEASUREMENTS

## **Peak and Valley**

While the MC4000 is in operation, the maximum and minimum pressure measurements from both pressure transducers, P1 and P2, record automatically. Pressing **UP** or **DOWN** displays the measurements.

In measuring mode press **UP** to display the maximum values recorded by pressure sensors P1 and P2. The small arrows on the display points up, indicating displayed readings are the maximums (see *Figure 8*). Press **DOWN** to display the minimum values of P1 and P2. The small arrow on the display points down, indicating displayed readings are the minimums (see *Figure 8*).

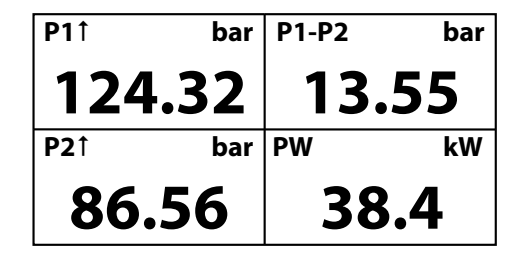

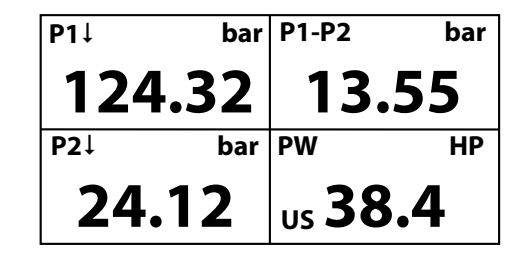

Figure 8: Pressure display screens

### **Pressure Difference**

The upper right quadrant of the display shows the pressure difference between pressure transducer P1 and P2. Stored maximum and minimum readings show in the left side quadrants of the display (see *Figure 8*).

### Power

The lower right quadrant shows the instantaneous power reading in either HP or kW. See *Figure 8*. The pressure units are either psi or bar, temperature readings are in either ° F or ° C.

It is important that the pressure entries and scaling use consistent units of psi and ° F for US measurements or bar and ° C for EU measurements. Unpredictable results occur if the pressure and temperature units are mismatched.

### **Power Calculations**

Power (HP) = 
$$\frac{Pressure (psi) \times Flow (gpm)}{1720}$$

The power calculation

Power (kW) = 
$$\frac{\text{Pressure (bar) x Flow (lpm)}}{600}$$

Examples

US-When programmed in US units of pressure (psi) and flow (gpm), the power is calculated in HP.

Pressure = 1450.4 psiFlow = 52.84 gpm

Power (HP) =  $\frac{1450.4 \text{ (psi) x 52.84 (gpm)}}{1720} = 44.56 \text{ HP}$ 

DIN–When programmed in DIN units of pressure (bar) and flow(lpm), the power is calculated in kW. Pressure = 100 bar

Flow = 200 lpm Power (kW) =  $\frac{100 \text{ (bar) x 200 (lpm)}}{600}$  = 33.33 kW

## **Two Point Flow Sensor Calibration Using the New Lin Function**

The MC4000 menu contains two scaling parameters; *SCALE* and a scaling divisor referred to as the *DSCALE*. The MC4000 flow sensor output signal is a frequency that is proportional to the rate of flow and the monitor uses the frequency information to calculate volumetric flow rate and total flow. The raw frequency from the turbine flow sensor requires scaling by a constant in order to achieve a display reading in the required flow units. The MC4000 refers to this constant as the *SCALE* defined as follows.

The DSCALE setting is used to shift the decimal point, and is particularly useful when the SCALE parameter is a very small number in the case of small, high frequency turbine flow sensors.

Calculated flow readings in the MC4000 use the following formula.

 $Display Reading = \frac{Input Frequency x SCALE}{DSCALE}$ 

Example

A typical 1 in. turbine flow sensor would have the following characteristics. Maximum Flow = 80 gpm Maximum Frequency = 765 Hz

The scale factor calculation is:

$$SCALE = \frac{80 \text{ gallons}}{765 \text{ Hz}} = 0.1046$$

The value for this sensor entered into the SCALE parameter would be 0.1046. In this case a DSCALE value of 1.000 would give correct readings on the MC4000 display.

Using a larger value for DSCALE offers higher resolution and is especially useful when the SCALE value has several leading zeroes in it.

Example

A small turbine flow sensor has the following full scale values.

Maximum Flow = 7 gpm Maximum Frequency = 2632 Hz

$$SCALE = \frac{7 \text{ gallons}}{2632 \text{ Hz}} = 0.0026596$$

Because of display limitations, better results are obtained by multiplying the SCALE value by 1000 and using a DSCALE value of 1000.

## Three Point Flow Sensors Linearizing Using the New Tab Function

Linearization achieves better accuracy of the flow sensor connected to the MC4000. The MC4000 is capable of using up to three linearization points. The points are entered in pairs of frequency values with their associated flow rates. The linear point pairs can be entered using the MC4000 keyboard or from a connected PC.

| Linearization Point | Frequency (Hz) | Flow Rate (Q) |
|---------------------|----------------|---------------|
| 1                   | Frequency F1   | Flow Rate Q1  |
| 2                   | Frequency F2   | Flow Rate Q2  |
| 3                   | Frequency F3   | Flow Rate Q2  |

The linearization menu makes the assignment of both the frequencies and display readings.

Example

| Linearization Pair Number | <b>Frequency Values</b> | <b>Flow Values</b> |
|---------------------------|-------------------------|--------------------|
| Linearization Pair 1      | 0 Hz                    | 0 lpm              |
| Linearization Pair 2      | 166 Hz                  | 66 lpm             |
| Linearization Pair 3      | 630 Hz                  | 150 lpm            |

# **MC4CON SOFTWARE**

### Installation

The MC4000 datalogger connects to a PC by means of a standard USB-A to USB-B cable. The installation requires about 8MB of disk space under Windows.

After inserting the CD into the PC's DVD/CD drive, the MC4CON.exe setup utility opens automatically and installs the MC4CON software on the PC. If the MC4CON.exe setup utility does not start, navigate to the DVD/CD drive and open one of the setup files as shown in *Figure 9*, and then double click on the setup.exe file to start the installation

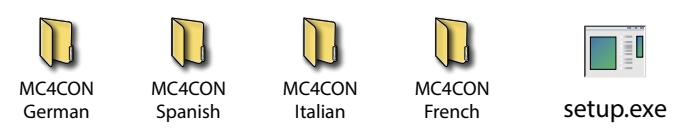

Figure 9: Setup folders and setup icon

## Communication

MC4CON software allows bi-directional communication between a PC and the MC4000 datalogging utility. Communications between the MC4000 and a PC is via the USB port that runs at 230,400 baud. The datalogger function is fully programmable from a PC using the MC4000 in download mode. In upload mode, the PC transfers all recorded data, transients and parameters to the MC4000 for manipulation.

The program automatically searches for an available communications port. When the MC4000 software finds an open port and establishes communications with MC4000, the *Connection* indicator turns green, see *Figure 10 on page 16*. Disconnecting and then re-connecting the USB cable during communication severs the communication link between the PC and the MC4000. To re-establish communications, select *Find COM*. The communication will automatically be re-established.

#### **COM Port Set Controls**

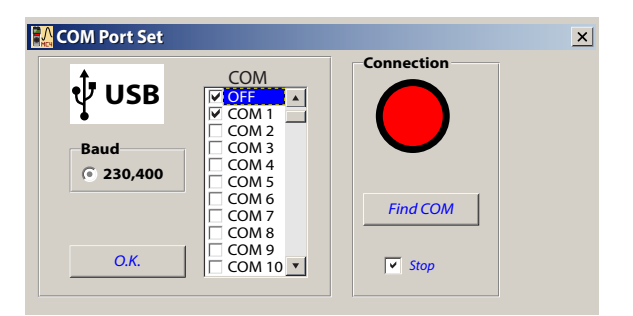

Figure 10: COM port controls

| Button     | Function                                                                                                    |  |
|------------|----------------------------------------------------------------------------------------------------|--|
| Find COM   | Re-establish the communication when interrupted as experienced due to a disconnected cable.                                          |  |
| ОК         | Starts the search for an open COM port.                                                                                              |  |
| Stop       | Stop searching for an open COM port.                                                                                                 |  |
| Connection | Turns green when communications are established between the MC4CON software and an MC4000 MC4000 Handheld Hydraulic System Analyzer. |  |

### Menu Structure

## Exit

| Exit                 | Exits MC4CON software utility                                                         |  |
|----------------------|---------------------------------------------------------------------------------------|--|
| File                 |                                                                                       |  |
| Open Data Table      | Opens a text file with the file format filename.TX2 containing stored datalogger data |  |
| Save Data Table      | Stores datalogger data to a text file with the file format <i>filename</i> .TX2       |  |
| Open Transient Table | Opens a text file with the file format filename.TX1 containing stored transient data  |  |
| Save Transient Table | Stores transient data to a text file with the file format <i>filename</i> .TX1        |  |
| File Read            | Reads setup data stored in a file with the file format <i>filename</i> .set           |  |
| File Save            | Stores setup data in a file with the file format <i>filename</i> .set                 |  |
| Exit                 | Exits MC4CON software utility                                                         |  |
|                      |                                                                                       |  |

## СОМ

| Select COM | Opens the COM port selection utility |
|------------|--------------------------------------|
|------------|--------------------------------------|

### Select

| Sciect             |                                                               |  |
|--------------------|---------------------------------------------------------------|--|
| Measurement        | Same as selecting Measurement on the MC4000 instrument        |  |
| Menu MC4000        | Same as pressing <b>MENU</b> on the MC4000 instrument         |  |
| Datalogger         | Same as selecting Datalogger on the MC4000 instrument         |  |
| Current Data Table | Same as selecting Current Data Table on the MC4000 instrument |  |
| Peak pressure P1   | Same as selecting Peak Pressure P1 on the MC4000 instrument   |  |
|                    |                                                               |  |

### Info

| -     |                                        |
|-------|----------------------------------------|
| About | Version number and contact information |
|       |                                        |

#### Language

| Change      | English / Default (local language, such as Spanish) |
|-------------|-----------------------------------------------------|
| Install new | Installs new language file into the MC4000          |

## Menu Tabs

The menu tabs immediately below the main drop downs duplicates the most frequently used item from the Select menu.

| Measurement | Same as selecting Measurement on the MC4000 instrument |
|-------------|--------------------------------------------------------|
| Menu MC4000 | Same as pressing <b>MENU</b> on the MC4000 instrument  |
| Datalogger  | Same as selecting                                      |
|             | Datalogger on the MC4000 instrument                    |

#### **Measurement Tab**

| 🎎 Menu MC4000 Setup                |           |
|------------------------------------|-----------|
| Exit File Com Select Info Language |           |
| Measurement Menu MC4000 Datalogger |           |
| No Sensor                          | No Sensor |
|                                    |           |
| No Sensor                          | No Sensor |
|                                    | ✓ Read    |
|                                    |           |

Figure 11: MC4000 Setup Menu

| Read                                                                                                  | Clicking the <i>Read</i> check box in the measurement screen transfers stored data to the PC from the MC4000. |
|----------------------------------------------------------------------------------------------------|----------------------------------------------------------------------------------------------------|
| <b>Contrast</b> The display contrast is set using the slider bar to the right of the sensor displays. |                                                                                                    |

## MC4000 Setup Tab

Under the *Menu MC4000* tab, all instrument parameters can be set and then uploaded to the MC4000. The MC4000 also transfers the process parameters and saved data currently displayed on this screen to the PC.

| leasurement Me                                                                             |                |                                                                                   | Language                               |                                                                           |                   |                                                                                                    |                                                                                                    |
|--------------------------------------------------------------------------------------------|----------------|-----------------------------------------------------------------------------------|----------------------------------------|---------------------------------------------------------------------------|-------------------|----------------------------------------------------------------------------------------------------|----------------------------------------------------------------------------------------------------|
| Name<br>Flow-RPM<br>Sel.Flow-Rf<br>Select of<br>Select Fl<br>Select Rl<br>RPM<br>Scale RPM | PM<br>ff<br>pM | Sel.Flow t<br>C New-Li<br>C New-Ta<br>C 7 gpm<br>C 40 gpn<br>C 80 gpn<br>C 160 gp | ype<br>n<br>ib<br>n<br>n<br>m          | New-Lin<br>Scale RPM<br>Dscale RPM<br>New-Tab<br>Tab F1 INP<br>Tab F2 INP | Tab Q1 OUTP       | Pressure<br>Scale P1<br>Scale P2<br>Save Interval<br>C 1s<br>C 2s<br>C 5s<br>C 15 s<br>C 30 s<br>C 66 s | Threshold<br>C SIGNAL > 100<br>C SIGNAL < 100<br>C SIGNAL < 200<br>C SIGNAL > 200<br>C SIGNAL > 300<br>C SIGNAL > 400<br>C SIGNAL > 400<br>C SIGNAL > 500<br>C SIGNAL > 500<br>C SIGNAL > 600<br>C SIGNAL < 600<br>C SIGNAL < 600<br>C SIGNAL < 600 |
| Dscale RPN<br>Units<br>C EU<br>C US                                                        |                | guage<br>inglish<br>ipanish                                                       | Backlight<br>C Light off<br>C Light on | Tab F3 INP                                                                | Tab Q3 OUTP       | C 120 s<br>G 300 s<br>G 600 s<br>C 1200 s<br>C 1200 s<br>C 2700 s<br>G 3600 s<br>C 7200 s               | © SIGNAL > 200<br>© SIGNAL > 700<br>© SIGNAL < 700<br>© SIGNAL > 800<br>© SIGNAL < 800<br>© SIGNAL > 900<br>© SIGNAL < 900                                                                                                    |
| File<br>New d                                                                              | levice         |                                                                                   | File read                              | File sa                                                                   | ve                |                                                                                                    |                                                                                                    |
| Device<br><u>Menu M</u>                                                                    | IC4000 rea     | d                                                                                 | Menu MC400                             | 0 store                                                                   | Menu MC4000 write |                                                                                                    |                                                                                                    |

Figure 12: Main MC4000 setup screen

| Sel. Flow-RPM     | Select flow and rpm settings.                                 |  |  |
|-------------------|---------------------------------------------------------------|--|--|
| Select off        | Flow measurement display deactivated (display shows)          |  |  |
| Select Flow       | Flow measurement is active                                    |  |  |
| Select RPM        | RPM measurement is active                                     |  |  |
|                   |                                                               |  |  |
| Sel. Flow type    | Select the flow rate for the currently connected flow sensor. |  |  |
| 7 gpm (25 lpm)    | Default parameters for 7 gpm (25 lpm) flow sensor             |  |  |
| 40 gpm (150 lpm)  | Default parameters for 40 gpm (155 lpm) flow sensor           |  |  |
| 80 gpm (300 lpm)  | Default parameters for 80 gpm (300 lpm) flow sensor           |  |  |
| 160 gpm (600 lpm) | Default parameters for 160 gpm (600 lpm) flow sensor          |  |  |
|                   |                                                               |  |  |
| New-Lin           | Two point calibration for linear flow meter.                  |  |  |
|                   | Scale the                                                     |  |  |

| Scale Flow  | Scale the multiplication constant. | See "Two Point Flow Sensor Calibration Using the New Lin Function" on page 14. |
|-------------|------------------------------------|--------------------------------------------------------------------------------|
| Dscale Flow | Scale the division constant.       |                                                                                |

| Pressure      | Pressure parameter settings                                                                              |
|---------------|----------------------------------------------------------------------------------------------------|
| Scale P1      | Full scale for the first pressure sensor (P1)                                                            |
| Scale P2      | Full scale for the optional pressure sensor (P2)                                                         |
| Save Interval | Sampling and recording rate during data collection.                                                      |
| Threshold     | The threshold signal level for the P1 (Transient). Defines the point at which transient recording starts |

| RPM                                                             | RPM parameter settings                      |                       |                                                                                                |            |                               |         |  |
|-----------------------------------------------------------------|---------------------------------------------|-----------------------|------------------------------------------------------------------------------------------------|------------|-------------------------------|---------|--|
| Scale rpm                                                       | rpm Multiplication constant for rpm scaling |                       |                                                                                                |            |                               |         |  |
| Dscale rpm Division constant for rpm scaling                    |                                             |                       |                                                                                                |            |                               |         |  |
| New-Tab Three point linearizing of flow sensors                 |                                             |                       |                                                                                                |            |                               |         |  |
| Example                                                         |                                             |                       |                                                                                                |            |                               |         |  |
| Tab F1 INP                                                      | First                                       | frequency point       | 0 Hz                                                                                           | Tab Q1 OUT | First displayed flow reading  | 0 LPM   |  |
| Tab F2 INP                                                      | Seco                                        | nd frequency point    | 166 Hz                                                                                         | Tab Q2 OUT | Second displayed flow reading | 38 LPM  |  |
| Tab F3 INP                                                      | Third                                       | frequency point       | 630 Hz                                                                                         | Tab Q3 OUT | Third displayed flow reading. | 150 LPM |  |
| Units Flow units are calculated in US or European standard unit |                                             | ndard units           |                                                                                                |            |                               |         |  |
| EU                                                              |                                             | Default units are Ipn | Default units are lpm, bar, ° C                                                                |            |                               |         |  |
| US                                                              |                                             | Default units are gp  | efault units are gpm, psi, ° F                                                                 |            |                               |         |  |
| Language                                                        |                                             |                       |                                                                                                |            |                               |         |  |
| English                                                         |                                             | Selection of Englis   | Selection of English or default (the local country language)                                   |            |                               |         |  |
| Default                                                         |                                             |                       |                                                                                                |            |                               |         |  |
| Backlight Backlight control                                     |                                             |                       |                                                                                                |            |                               |         |  |
| Light off                                                       |                                             | Backlight is turned o | Backlight is turned off, no instrument backlight                                               |            |                               |         |  |
| Light on                                                        |                                             | Backlight is turned o | Backlight is turned on the display and illuminates for 30 seconds when any buttons are pressed |            |                               |         |  |
| File Menu MC4000, upper tree switches                           |                                             |                       |                                                                                                |            |                               |         |  |
| New Device Default setting                                      |                                             |                       |                                                                                                |            |                               |         |  |

| File Read          | Reads all the menu parameters from a file with the file format <i>filename.set</i> from the MC4000 |
|--------------------|----------------------------------------------------------------------------------------------------|
| File Save          | Stores all the menu parameters in a file with the format filename.set to the MC4000                |
|                    |                                                                                                    |
| Device             | Menu MC4000, lower three switches                                                                  |
| Menu MC4000 read   | Reads the stored MC4000 parameters into the MC4CON software                                        |
| Menu MC4000 store  | Reads the stored MC4CON parameters into the MC4000                                                 |
| Timer MC4000 write | Transfer time and date values from the PC into MC4000                                              |

## **Datalogger Tab**

| File         | Com Select  | Info Languag | e        |                                                                                                    |                                  |       |
|--------------|-------------|--------------|----------|----------------------------------------------------------------------------------------------------|----------------------------------|-------|
| easurement   | Menu MC4000 | atalogger    |          |                                                                                                    |                                  |       |
| Stat<br>Stop | us          |              |          | Transient 1<br>Transient 2<br>Record 1<br>Record 3<br>Record 3<br>Record 4<br>Record 5<br>Record 6<br>Record 7 | ▲<br>Peak data<br>A Current data | table |
|              | Niew        |              |          | Deload                                                                                                    |                                  |       |
| #            | Records     | Date         | Time     | Bytes                                                                                                    | Capacity %                       |       |
| Transient 1  | 2021        | 13.07.2013   | 15:18:05 | 4068                                                                                                    | 50.0                             |       |
| Fransient 2  | 1534        |              |          |                                                                                                    | 50.0                             |       |
| Record 1     | 368         | 11.07.2013   | 07:37:01 | 1472                                                                                                    | 0.0704                           |       |
| Record 2     | 136         | 11.07.2013   | 07:38:10 | 544                                                                                                    | 0.026                            |       |
| Record 3     | 72          | 11.07.2013   | 07:39:10 | 288                                                                                                    | 0.0138                           |       |
| Record 4     | 520         | 14.07.2013   | 15:51:   | 2090                                                                                                    | 0.0995                           |       |
|              |             |              |          |                                                                                                    |                                  |       |

Figure 13: Datalogger view screen

The datalogger screens allow access to all recorded files shown with date, time and controls for instrument data storage. There are also controls to show tabular views of current and peak pressure measurements.

| StopStops the software screen updating during the data transfer from the MC4000 to the PC |                                                                         |  |
|-------------------------------------------------------------------------------------------|-------------------------------------------------------------------------|--|
| Peak Data Table         Transients data shown in table format                             |                                                                         |  |
| Current Data Table                                                                        | Datalogger data shown in table format                                   |  |
| View                                                                                      | Show all stored transients and records with date, time and byte content |  |
| Upload                                                                                    | Read the selected record (Transient 1, 2, Record 1)                     |  |

#### **Data Table Controls**

The peak pressure and current data tables use the same controls for manipulating the available data.

| Save TXT   | Store  | Stores the table in a *.txt                                                                 |  |  |
|------------|--------|---------------------------------------------------------------------------------------------|--|--|
| Excel Open | Store  | tores the table in Microsoft Excel *.xls format                                             |  |  |
| Сору       | Copie  | Copies the current file                                                                     |  |  |
| Delete     | Delet  | Deletes the current file                                                                    |  |  |
| Open TXT   | Oper   | Opens a previously stored file                                                              |  |  |
| Graph      | Gene   | Generates a graphics representation of the current table                                    |  |  |
| Cancel     | Exits  | Exits from the current data table                                                           |  |  |
| Print      | Prints | Prints the current table. The graphic view prints after the table is converted into graphic |  |  |
| Formet     | US     | Uses a decimal point as number separator                                                    |  |  |
| Format     | EU     | Uses a comma as number separator                                                            |  |  |

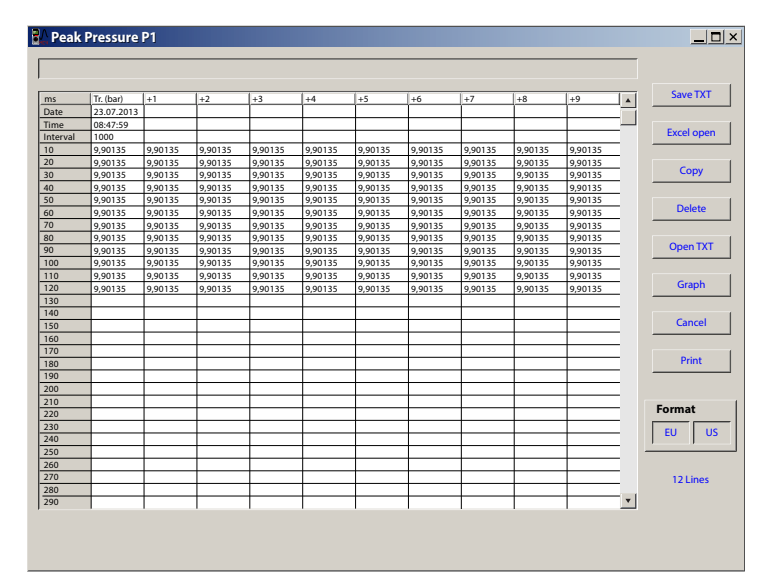

Figure 14: Peak pressure table

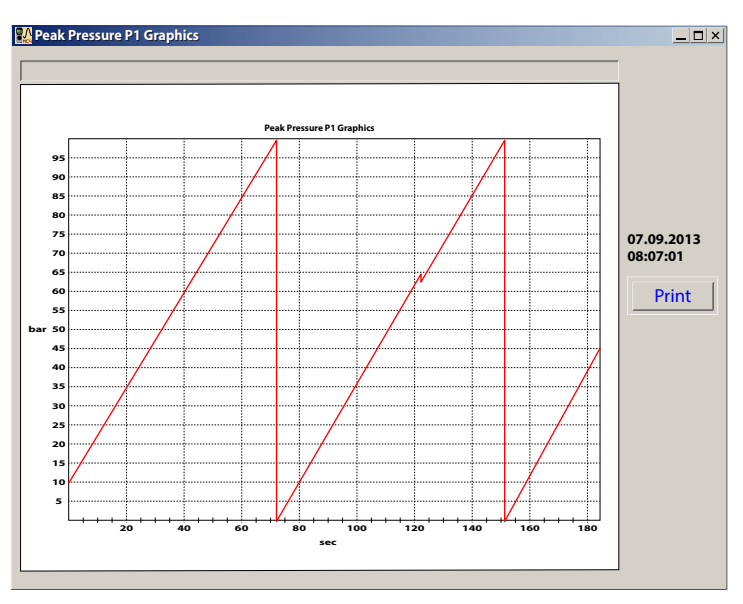

Figure 15: Peak pressure graphics screen

#### **Current Data Table**

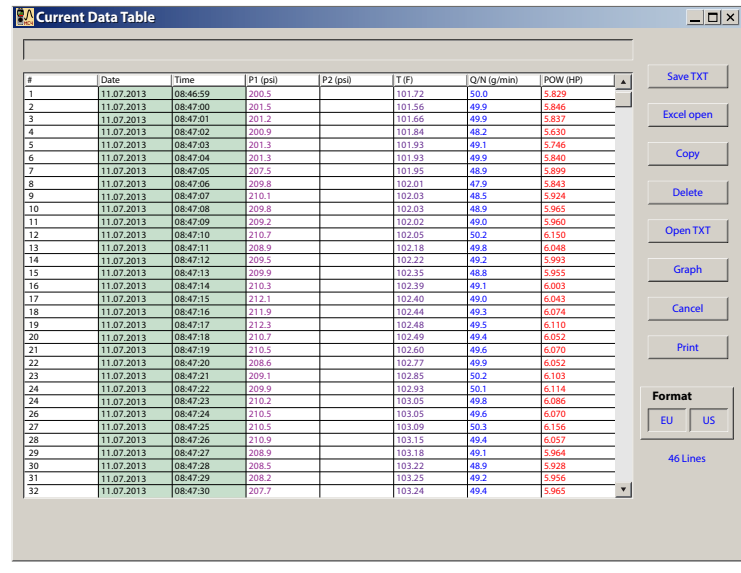

The current data table shows all four signal channels plus the calculated power.

Figure 16: Current data table

#### sCurrent Data Graphics

Automatically generates and loads graphics from the Current Data Table to the display by clicking on Graph.

#### Graph

This function generates graphics from the *Current Data Table*. All five of the variables are displayed simultaneously. The right side of the window shows the scaled values of the measured signals. The maximum and minimum values are the default. If required, individual variables may be deselected.

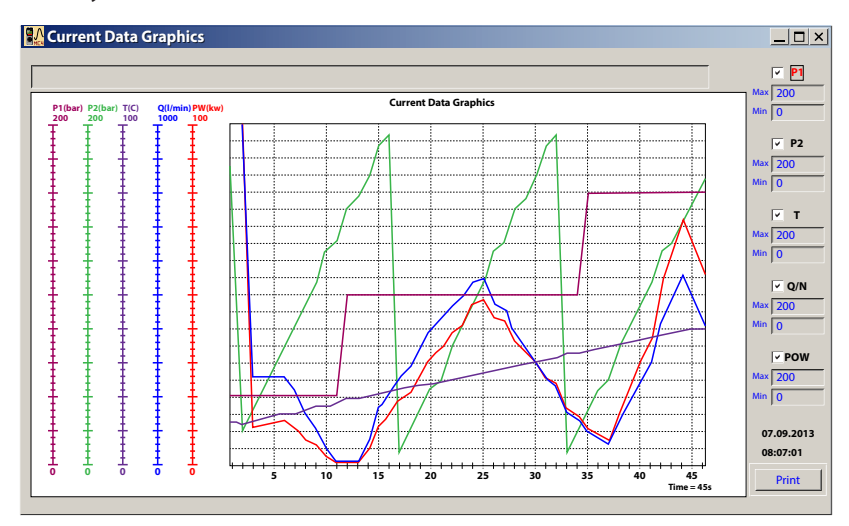

Figure 17: Graph of current data

#### Defaults

| Variable | Minimum | Maximum |
|----------|---------|---------|
| P1       | 0       | 200     |
| P2       | 0       | 200     |
| Т        | 0       | 100     |
| Q/N      | 0       | 1000    |
| POW      | 0       | 100     |
|          |         |         |

# **TROUBLESHOOTING GUIDE**

| Symptom                                                                                    | Possible Cause                                                                                                    | Remedy                                                                                                    |
|--------------------------------------------------------------------------------------------|----------------------------------------------------------------------------------------------------|----------------------------------------------------------------------------------------------------|
| Meter indicates higher than actual flow rate.                                              | <ul> <li>Cavitation</li> <li>Debris on rotor support</li> <li>Build up of foreign materials in the meter bore</li> <li>Gas in liquid</li> </ul> | <ul> <li>Increase back pressure</li> <li>Clean meter</li> <li>Clean meter</li> <li>Install gas eliminator ahead of meter</li> </ul>                                                                                                    |
| Meter indicates lower than actual flow rate.                                               | <ul> <li>Debris on rotor</li> <li>Worn bearing</li> <li>Viscosity higher than calibrated</li> </ul>                                             | <ul> <li>Clean meter and add filter</li> <li>Clean meter and add filter</li> <li>Recalibrate monitor</li> </ul>                                                                                                    |
| Erratic system indication, meter<br>alone works well (remote monitor<br>application only). | Ground loop in shielding                                                                                                    | Ground shield one place only. Look for<br>internal electronic instrument ground.<br>Reroute cables away from electrical<br>noise.                                                                                                    |
| Indicator shows flow when shut off.                                                        | Mechanical vibration causes rotor to oscillate without turning.                                                                                 | Isolate meter.                                                                                                    |
| No flow indication.<br>Full or partial open position.                                      | Fluid shock, full flow into dry meter or<br>impact caused bearing separation or<br>broken rotor shaft.                                          | Rebuild meter with repair kit and<br>recalibrate monitor. Move to location<br>where meter is full on start-up or add<br>downstream flow control valve.                                                                                                    |
| Erratic indication at low flow, good indication at high flow.                              | Rotor has foreign material wrapped around it.                                                                                                   | Clean meter and add filter.                                                                                                    |
| No flow indication.                                                                        | Faulty pickup.                                                                                                    | Replace pickup.                                                                                                    |
| System works perfect, except indicates lower flow over entire range.                       | By-pass flow, leak.                                                                                                    | Repair or replace by-pass valves, or faulty solenoid valves.                                                                                                    |
| Meter indicating high flow, upstream piping at meter smaller than meter bore.              | Fluid jet impingement on rotor.                                                                                                    | Change piping.                                                                                                    |
| Opposite effects of above.                                                                 | Viscosity lower than calibrated.                                                                                                    | Change temperature, change fluid or recalibrate meter.                                                                                                    |
| Meter doesn't respond to any changes<br>in process inputs or keystrokes.                   | Processor hang due to communications interruption.                                                                                              | Perform a hardware reset by<br>inserting the end of a paperclip<br>into the hardware reset hole on<br>the left side of the enclosure. See<br><i>Figure 3 on page 6.</i><br><b>NOTE:</b> For this procedure to work, the<br>charger must be disconnected<br>from the MC4000. |

# **SPECIFICATIONS**

| Display         |                                                                                                    |                                                                                                    |  |  |  |  |
|-----------------|----------------------------------------------------------------------------------------------------|----------------------------------------------------------------------------------------------------|--|--|--|--|
| Accuracy        | $\pm 0.1\% + 1$ digit from mic                                                                      | Irange                                                                                                    |  |  |  |  |
| A to D          | 16-bit, Linearity ± (1 LSB                                                                          | + 1 digit)                                                                                                   |  |  |  |  |
| Display         | Graphic LCD display with                                                                            | back light, 128 x 64 pixels; back light auto-off function                                                    |  |  |  |  |
| Inputs          | Flow                                                                                                | 10 mV5V <sub>P-P</sub> sine wave from turbine; frequency range 0.510 kHz scalable                            |  |  |  |  |
|                 | Pressure (P1/P2)                                                                                    | Dual 420 mA                                                                                                  |  |  |  |  |
|                 | lemperature (1)                                                                                     | Pt-100 -50500° C                                                                                             |  |  |  |  |
| Keypad          | Nine keys on the front h                                                                            | _j524v active pickup; range 3060,000 rpm<br>packlight is illuminated for 30 seconds after any key is pressed |  |  |  |  |
|                 | Battery                                                                                             | 6V, 2 Ah                                                                                                    |  |  |  |  |
| Dower           | Charger                                                                                             | 100240V AC                                                                                                   |  |  |  |  |
| Power           | A fully charged battery p                                                                           | permits about four hours of operation with two pressure sensors connected and                                |  |  |  |  |
|                 | the backlight switched off                                                                          |                                                                                                    |  |  |  |  |
|                 | 2.5 MB of datalogging memory can store up to 80,000 samples in all four signal channels, calculated |                                                                                                    |  |  |  |  |
| Mamary          | power, date and time; the sampling rate is selectable from 1 sec120 min                             |                                                                                                    |  |  |  |  |
| Memory          | Two fact transionts recorders with a sampling rate of 1 ms and a capacity of 240,000 measurements   |                                                                                                    |  |  |  |  |
|                 | monitor pressure sensor                                                                             | P1 The recording trigger threshold is programmable between 0 100%                                            |  |  |  |  |
| Tare            | Pressure channels P1 and                                                                            | d P2 are independently set to zero                                                                           |  |  |  |  |
| Connections     | Two eight-pin, 12 mm se                                                                             | nsor plugs, USB data connection, battery charging connection                                                 |  |  |  |  |
| Indicators      | Green LED between the                                                                               | two sensor plugs indicates power to the battery charging circuit                                             |  |  |  |  |
| Environmental   | Ambient Temperature                                                                                 | –22…158° F (–30…70° C)                                                                                       |  |  |  |  |
|                 | Humidity                                                                                            | 090% non-condensing.                                                                                         |  |  |  |  |
| Sensors         |                                                                                                    |                                                                                                    |  |  |  |  |
| Accuracy        | $\pm$ 1% of reading @ 32 cSt                                                                        |                                                                                                    |  |  |  |  |
| Repeatability   | ± 0.2%                                                                                              |                                                                                                    |  |  |  |  |
| Pressure max    | 5800 psi (400 bar) max; 5                                                                           | 5000 psi (345 bar) max for SAE 20 and G 1-1/4 size models                                                    |  |  |  |  |
| time            | ≤200 ms                                                                                             |                                                                                                    |  |  |  |  |
|                 | Fluid Temperature                                                                                   | -4300° F (-20150° C)                                                                                         |  |  |  |  |
| Environmental   | Ambient Temperature                                                                                 | –22…158° F (–30…70° C)                                                                                       |  |  |  |  |
|                 | Humidity                                                                                            | 090% non-condensing                                                                                          |  |  |  |  |
| Materials       |                                                                                                    |                                                                                                    |  |  |  |  |
|                 | Housing                                                                                             | 6013-T651 anodized aluminum                                                                                  |  |  |  |  |
|                 | Turbine rotor                                                                                       | T416 stainless steel                                                                                         |  |  |  |  |
|                 | Rotor supports                                                                                      | 6061-T6 aluminum alloy                                                                                       |  |  |  |  |
|                 | Rotor shaft                                                                                         | T303 stainless steel                                                                                         |  |  |  |  |
| Turbine         | Ball bearings                                                                                       | 440 C stainless steel                                                                                        |  |  |  |  |
|                 | Hub cones                                                                                           | 6061-T6 aluminum alloy                                                                                       |  |  |  |  |
|                 | Retaining rings                                                                                     | 6061-T6 aluminum allow                                                                                       |  |  |  |  |
|                 | Adapters/plugs                                                                                      | 6061-T6 anodized aluminum                                                                                    |  |  |  |  |
|                 | Seals                                                                                               | Buna N                                                                                                    |  |  |  |  |
| Pickup          | Housing                                                                                             | 6016-T6 nickel plated                                                                                        |  |  |  |  |
|                 | Nut                                                                                                 | T303 stainless steel                                                                                         |  |  |  |  |
|                 | Connector                                                                                           | Brass                                                                                                    |  |  |  |  |
| Pressure Sensor | Case                                                                                                | 300 Series stainless steel                                                                                   |  |  |  |  |
|                 | Diaphragm                                                                                           | 17-4 PH stainless steel                                                                                      |  |  |  |  |

# DIMENSIONS

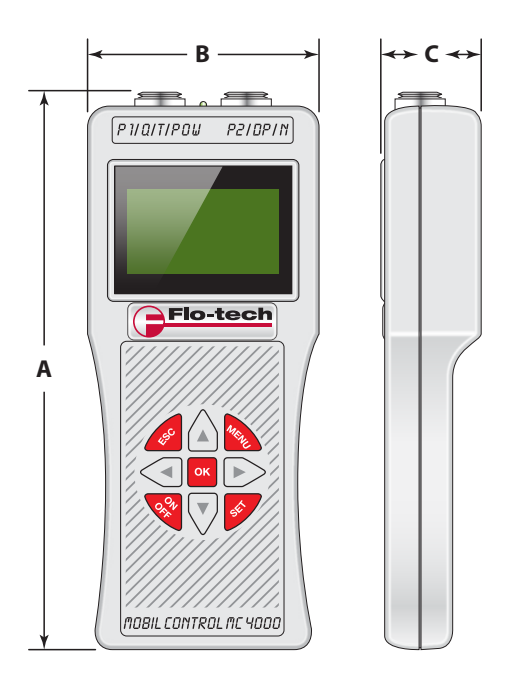

Figure 18: MC4000 monitor

| А                           | В                | С                |  |  |  |
|-----------------------------|------------------|------------------|--|--|--|
| 8.70 in. (221 mm)           | 3.62 in. (92 mm) | 1.62 in. (41 mm) |  |  |  |
| Table 2: Monitor dimensions |                  |                  |  |  |  |

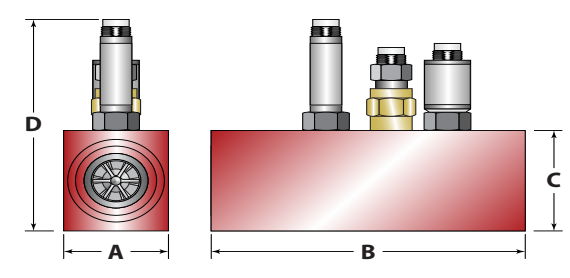

Figure 19: MC4000 sensor arrays

| SERIES           | Α                  | В                   | С                  | D                   |
|------------------|--------------------|---------------------|--------------------|---------------------|
| SAE 8 (G 1/4)    | 1.23 in. (31.2 mm) | 4.72 in. (120.0 mm) | 1.47 in. (37.3 mm) | 3.91 in. (99.3 mm)  |
| SAE 12 (G 3/4)   | 1.50 in. (37.6 mm) | 5.08 in. (129.0 mm) | 1.80 in. (45.7 mm) | 4.24 in. (107.7 mm) |
| SAE 16 (G 1)     | 1.96 in. (50.3 mm) | 5.87 in. (149.0 mm) | 2.20 in. (56.0 mm) | 4.64 in. (117.9 mm) |
| SAE 20 (G 1–1/4) | 2.46 in. (62.5 mm) | 6.81 in. (173.0 mm) | 2.48 in. (63.0 mm) | 4.92 in. (125.0 mm) |

Table 3: Sensor array dimensions

## **MODEL NUMBERS**

| MC4000 Handheld System Analyzer |      |   |   |   |   |   |
|---------------------------------|------|---|---|---|---|---|
| Model                           |      |   |   |   |   |   |
| MC4000 Handheld System Analyzer | FMC4 |   |   |   |   |   |
| Language                        |      |   |   |   |   |   |
| English + Spanish               |      | 1 |   |   |   |   |
| English + French                |      | 2 |   |   |   |   |
| English + German                |      | 3 |   |   |   |   |
| English + Italian               |      | 4 |   |   |   |   |
| Power Cord                      |      |   |   |   |   |   |
| International                   |      |   | 2 |   |   |   |
| North American                  |      |   | 3 |   |   |   |
| Flow Sensor                     |      |   |   |   |   |   |
| 0.47 gpm (1.526 lpm) SAE 8      |      |   |   | 1 |   |   |
| 140 gpm (4151 lpm) SAE 12       |      |   |   | 2 |   |   |
| 480 gpm (15302 lpm) SAE 16      |      |   |   | 3 |   |   |
| 8160 gpm (30605 lpm) SAE 20     |      |   |   | 4 |   |   |
| 0.47 gpm (1.526 lpm) G 1/4      |      |   |   | 5 |   |   |
| 140 gpm (4151 lpm) G 3/4        |      |   |   | 6 |   |   |
| 480 gpm (15302 lpm) G 1         |      |   |   | 7 |   |   |
| 8160 gpm (30605 lpm) G 1–1/4    |      |   |   | 8 |   |   |
| Pressure Sensor                 |      |   |   |   |   |   |
| None                            |      |   |   |   | Ν |   |
| 870 psi (60 bar)                |      |   |   |   | 1 |   |
| 1450 psi (100 bar)              |      |   |   |   | 2 |   |
| 3625 psi (250 bar)              |      |   |   |   | 3 |   |
| 5800 psi (400 bar)              |      |   |   |   | 4 |   |
| Temperature Sensor              |      |   |   |   |   |   |
| None                            |      |   |   |   |   | Ν |
| 392° F (200° C)                 |      |   |   |   |   | 1 |

#### Control. Manage. Optimize.

FLO-TECH is a registered trademarks of Badger Meter, Inc. Other trademarks appearing in this document are the property of their respective entities. Due to continuous research, product improvements and enhancements, Badger Meter reserves the right to change product or system specifications without notice, except to the extent an outstanding contractual obligation exists. © 2015 Badger Meter, Inc. All rights reserved.

#### www.badgermeter.com

The Americas | Badger Meter | 4545 West Brown Deer Rd | PO Box 245036 | Milwaukee, WI 53224-9536 | 800-876-3837 | 414-355-0400 México | Badger Meter de las Americas, S.A. de C.V. | Pedro Luis Ogazón N°32 | Esq. Angelina N°24 | Colonia Guadalupe Inn | CP 01050 | México, DF | México | +52-55-5662-0882 Europe, Middle East and Africa | Badger Meter Europa GmbH | Nurtinger Str 76 | 72639 Neuffen | Germany | +49-7025-9208-0 Europe, Middle East Branch Office | Badger Meter Europa | PO Box 341442 | Dubai Silicon Oasis, Head Quarter Building, Wing C, Office #C209 | Dubai / UAE | +971-4-371 2503 Czech Republic | Badger Meter Czech Republic s.r.o. | Maříkova 2082/26 | 621 00 Brno, Czech Republic | +420-5-41420411 Slovakia | Badger Meter Slovakia s.r.o. | Racianska 109/B | 831 02 Bratislava, Slovakia | +421-2-44 63 83 01 Asia Pacific | Badger Meter | 80 Marine Parade Rd | 21-06 Parkway Parade | Singapore 449269 | +65-63464836 China | Badger Meter | 7-1202 | 99 Hangzhong Road | Minhang District | Shanghai | China 201101 | +86-21-5763 5412